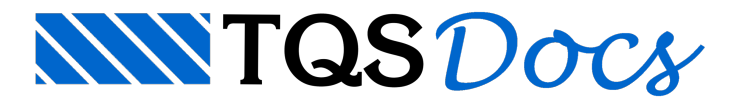

## Nota Associada

A nota associadas é um recurso que permite que textos associados aos diversos elementos estruturais, dentro do Modelador Estrutural, sejam apresentados no desenho final do elemento. Este tipo de nota permite assim que "lembretes" ou "ponto de destaque" não sejam esquecidos durante o detalhamento dos elementos estruturais.

## Funcionamento

Para inserir uma nota associada em um elemento estrutural, no Modelador Estrutural, execute: "Cotagem" -"Inserir" - "Nota associadas" e selecione o elemento estrutural desejado através de um ponto. Este ponto pode ser dado em qualquer ponto do elemento estrutural e será considerado como o ponto inicial da seta que apoia o texto da nota associada.

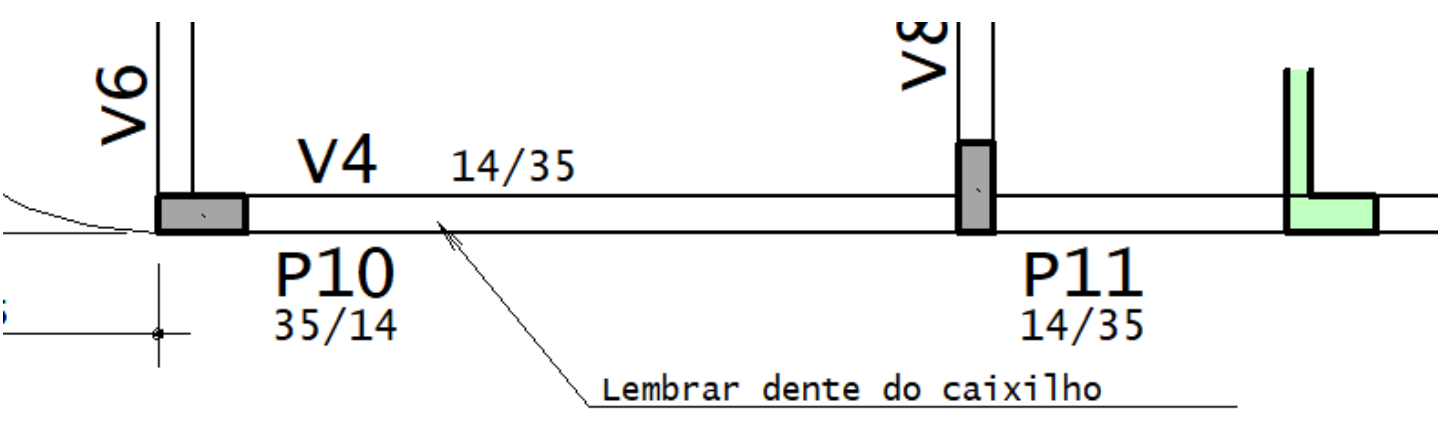

Posteriormente, após o dimensionamento, detalhamento e desenho dos elementos estruturais, cada desenho de elemento estrutural irá apresentar uma tabela com todas as notas associadas a ele.

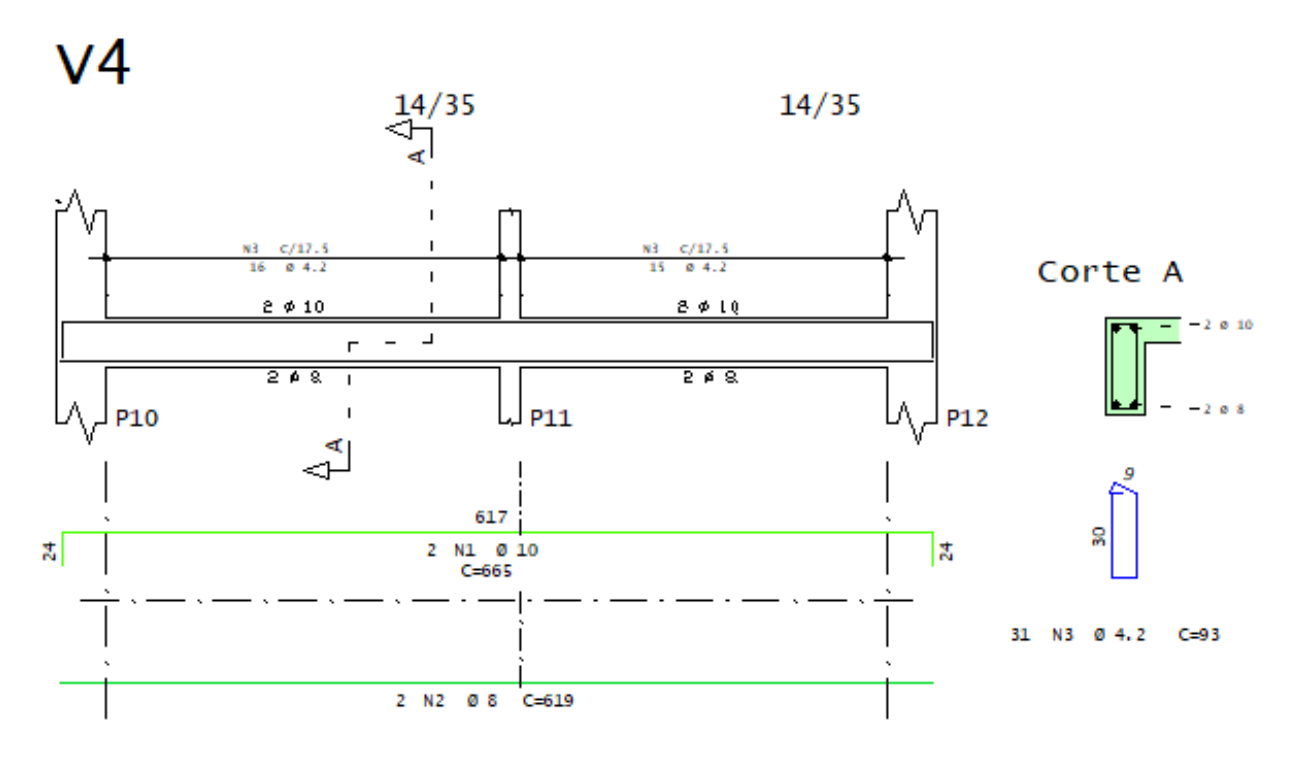

| Notas |    |                           |
|-------|----|---------------------------|
| Viga  | V4 | Lembrar dente do caixilho |